#### **AutoCAD**

#### • Geometric Construction

#### **Example: Spacer**

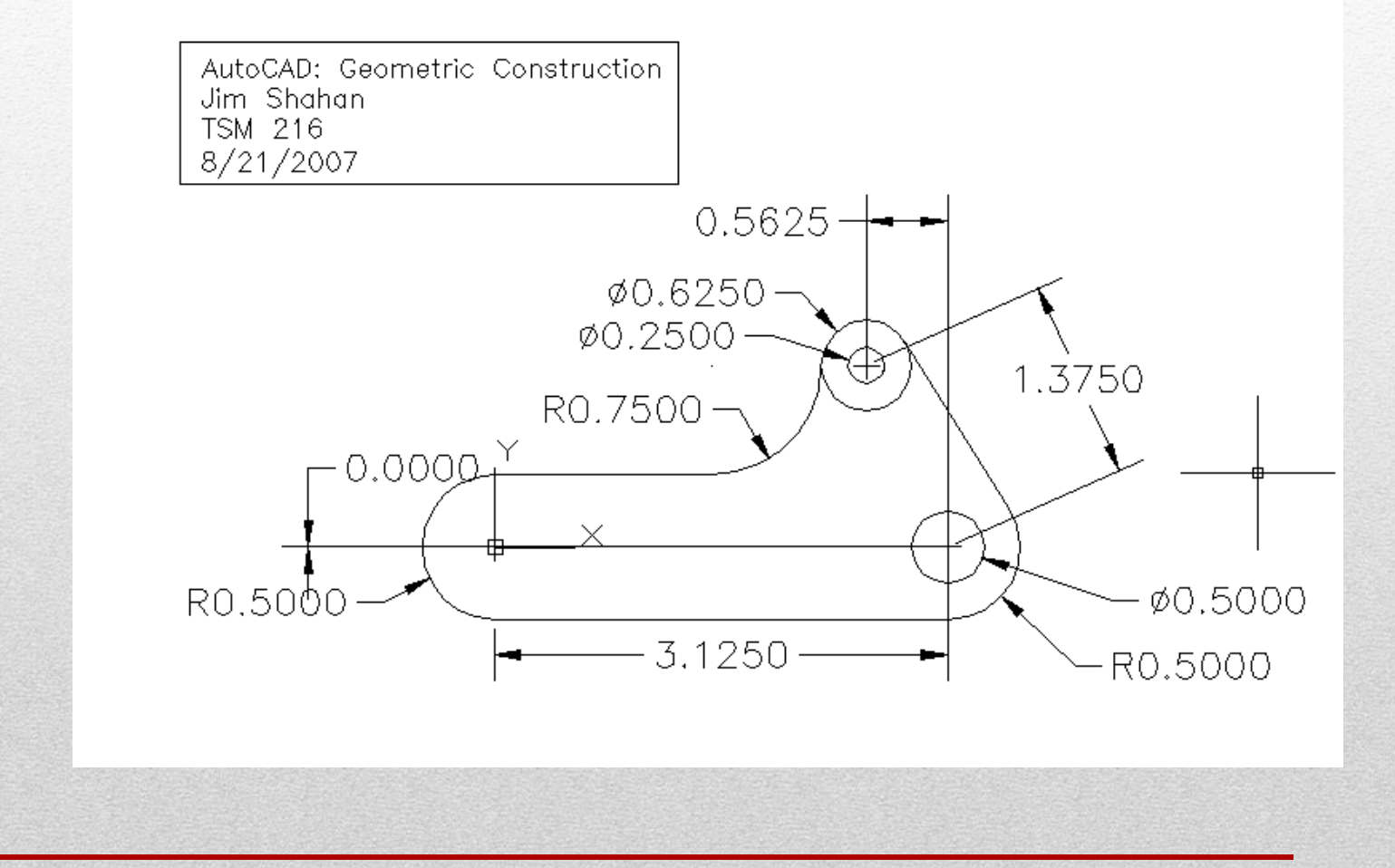

#### Initial Screen – AutoCAD 2012

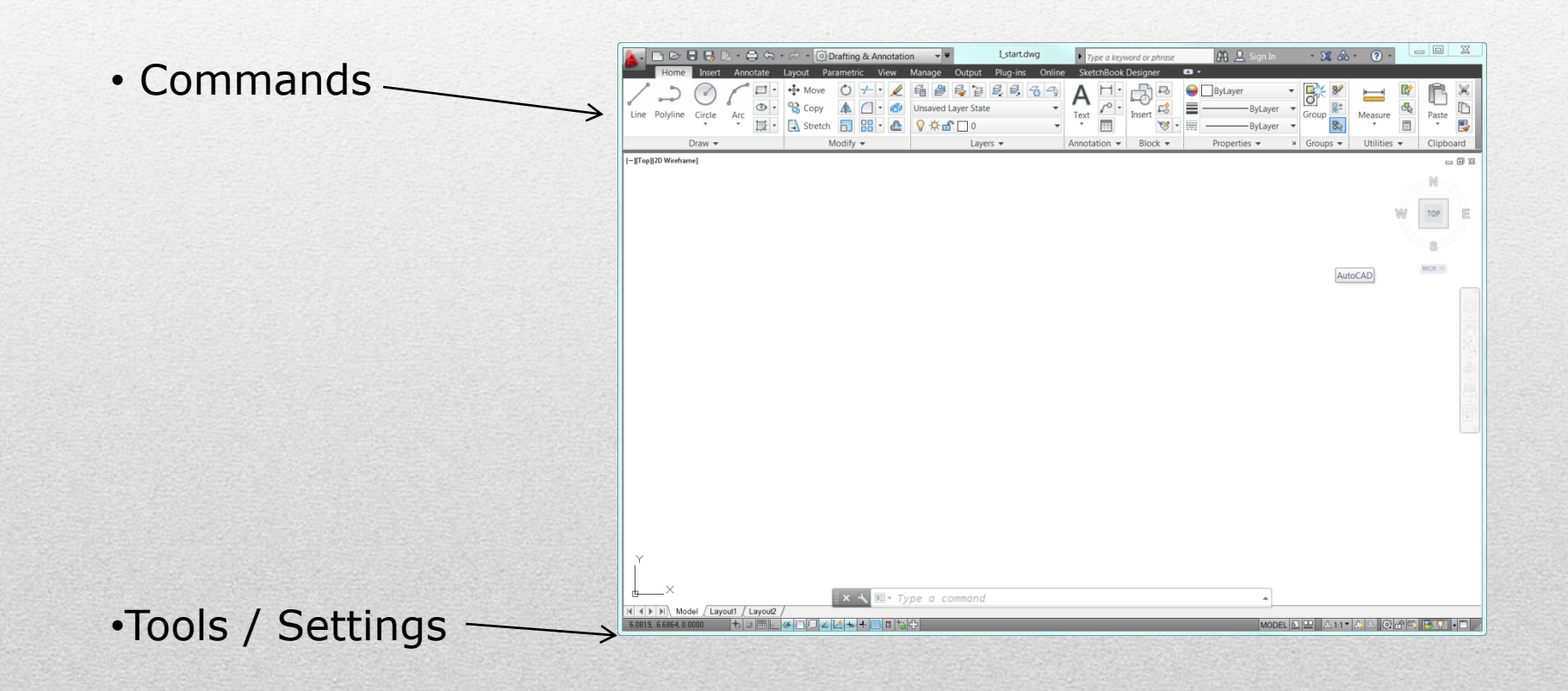

### **Tabs and Panels**

#### • Tabs

- Home
- Blocks and References
- Annotate
- Tools
- View
- Output

#### Panels

- Draw
- Modify
- Layers
- Annotation
- Modify
- Block
- Properties
- Utilities

#### Menu-Bar

#### Note: This step is not required (recommended)

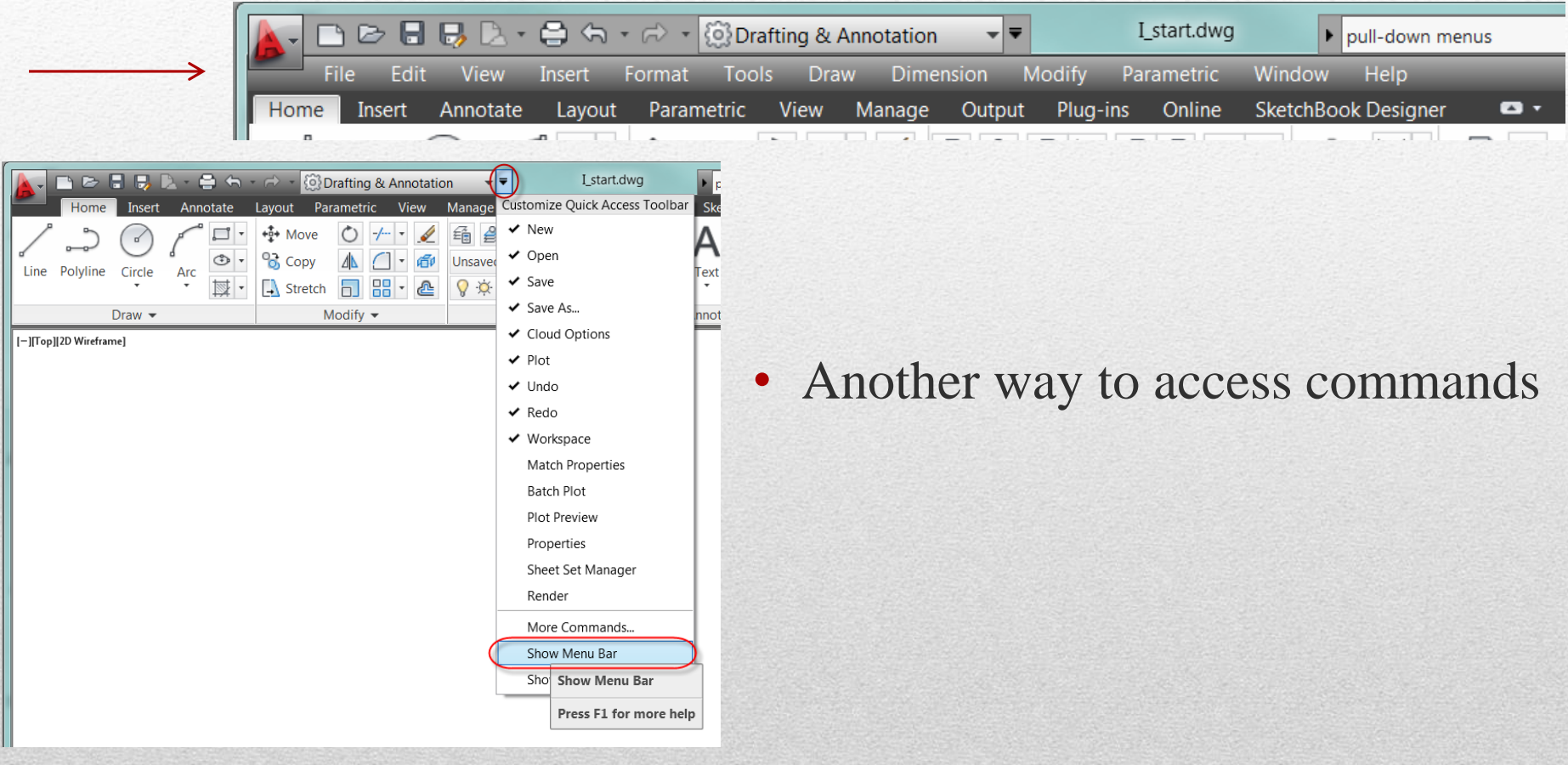

|   | <b>1. Initialize – Lim</b>                                                                                   | its (Units)                                                                                                    |    |
|---|----------------------------------------------------------------------------------------------------|----------------------------------------------------------------------------------------------------|----|
|   | Note: This step is not required (recommended)                                                                | Image: Second second second | on |
| • | Pull - Down: Format - Drawing Limits<br>Enter the limits - keyboard<br>Lower left: -1,-1<br>Upper right: 4,2 | Home Insert Annotate Layou   Image: Annotate Layou Image: Annotate Layer   Image: Annotate Layou Image: Annotate Layer   Image: Annotate Layou Image: Annotate Layer   Image: Annotate Layou Image: Annotate Layer   Image: Annotate Layou Image: Annotate Layer   Image: Annotate Layou Image: Annotate Layer   Image: Annotate Image: Annotate Layer Layer   Image: Annotate Image: Annotate Image: Annotate Layer   Image: Annotate Image: Annotate Image: Annotate Layer   Image: Annotate Image: Annotate Image: Annotate Layer   Image: Annotate Image: Annotate Image: Annotate Layer   Image: Annotate Image: Annotate Image: Annotate Image: Annotate   Image: Image: Annotate Image: Annotate Image: Annotate Image: Annotate   Image: Image: Imag                                                                                                    |    |

|         | Command: *Cancel* |  |
|---------|-------------------|--|
| ł       |                   |  |
| and the |                   |  |

Specify lower left corner or [ON/OFF] <0.0000,0.0000>: -1,-1

17 0000 11 0000.

Command: '\_limits

Reset Model space limits:

.

A Text Style...
Dimension Style...
Table Style...
Multileader Style
Plot Style...
Point Style...
Multiline Style...
Units...
Thickness
Drawing Limits
Rename...

## 2. Initialize Snap / Grid

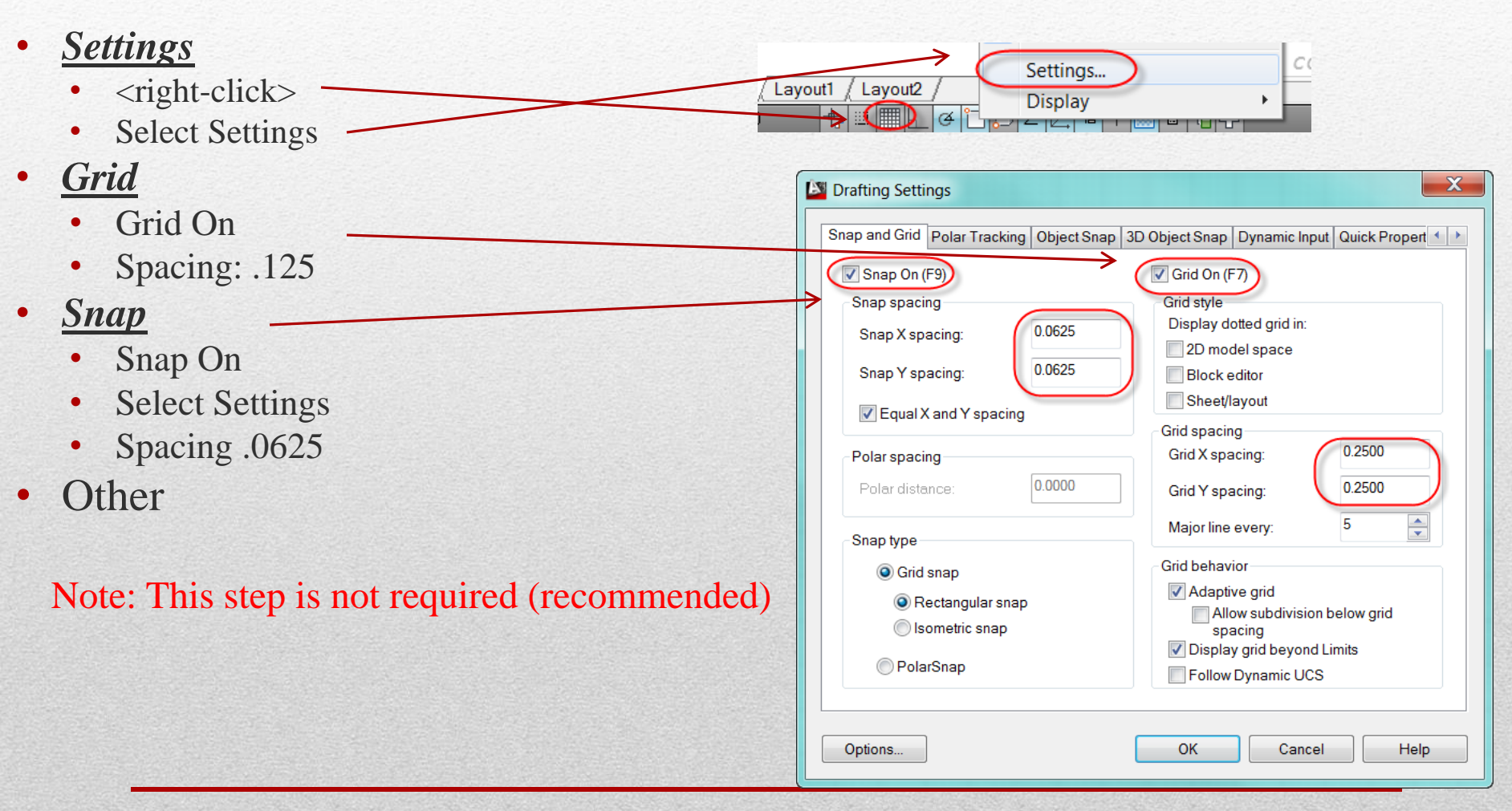

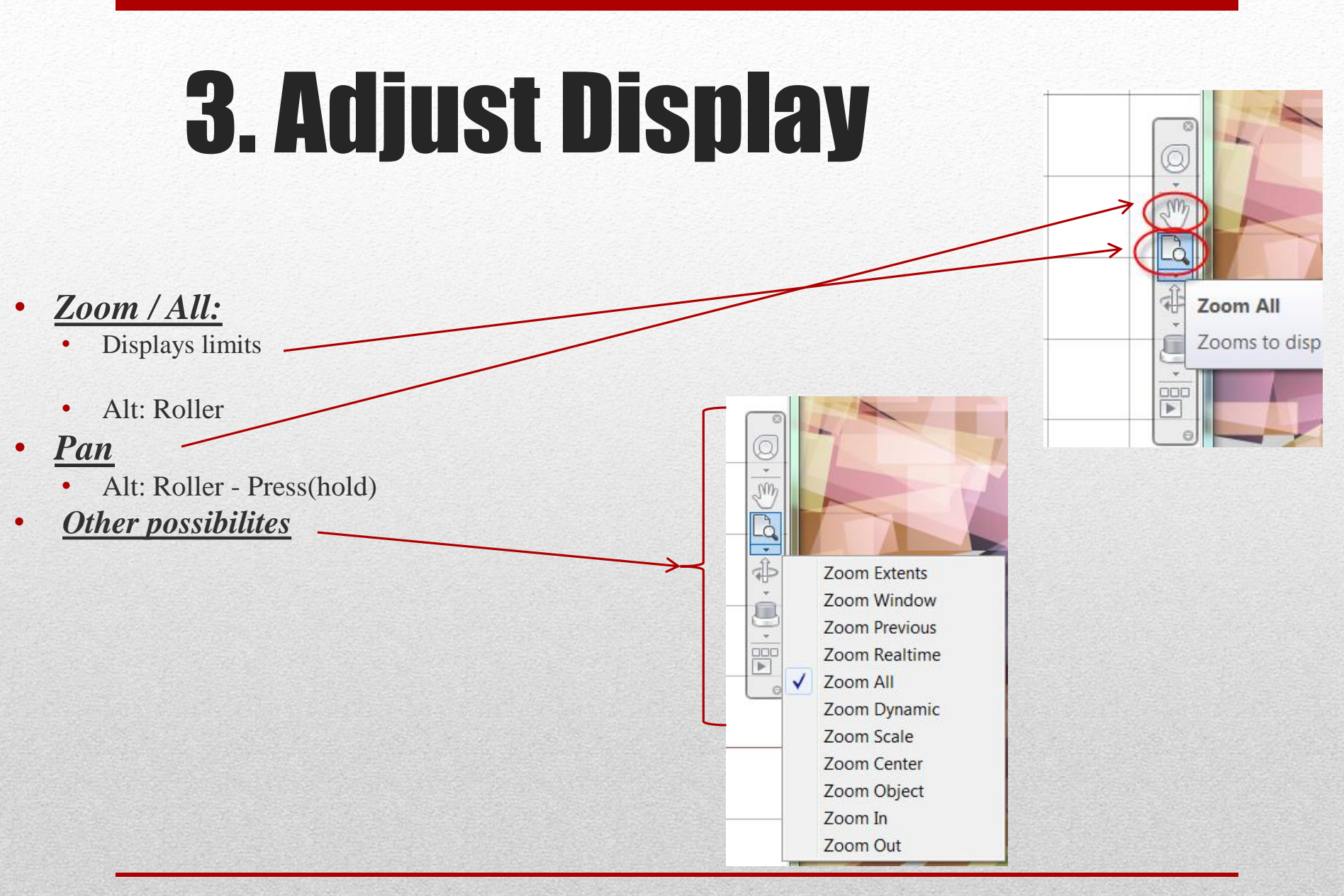

### **4. Create Basic Features**

- <u>Circle</u>
  - Center: 0,0
  - Radius: .5
- <u>Circle</u>
  - Center: 3.125,0
  - Radius: .5
- <u>Circle</u>
  - Center: Circle (Notice: Object Snap)
  - Radius: 1.375
- Line
  - Center: Circle (Notice: Object Snap)
  - Horizontal distance: .5625
  - Vertical: Intersect Circle (Notice: Object Snap)
- <u>Circle</u>
  - Center: Intersection of circle and line (Notice: Object Snap)
  - Radius: .3125 (type value)

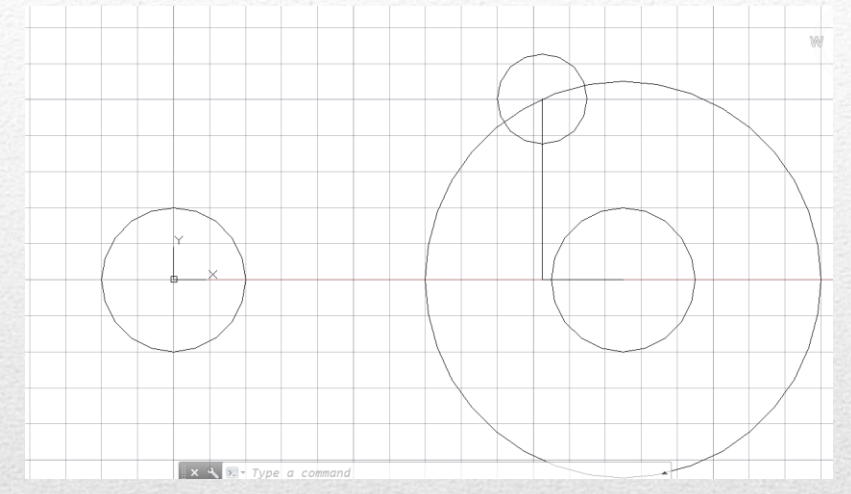

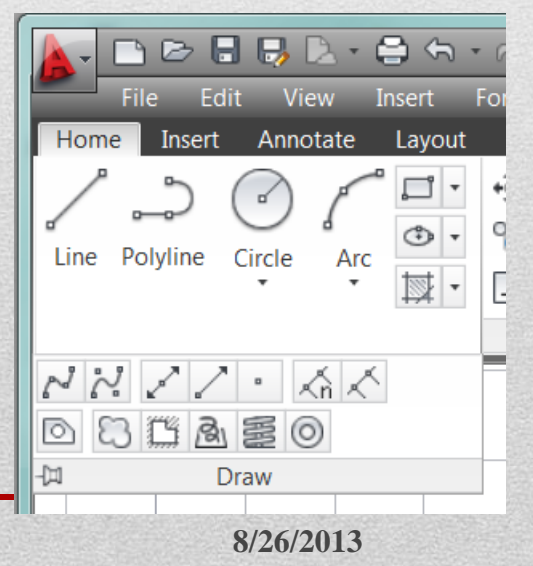

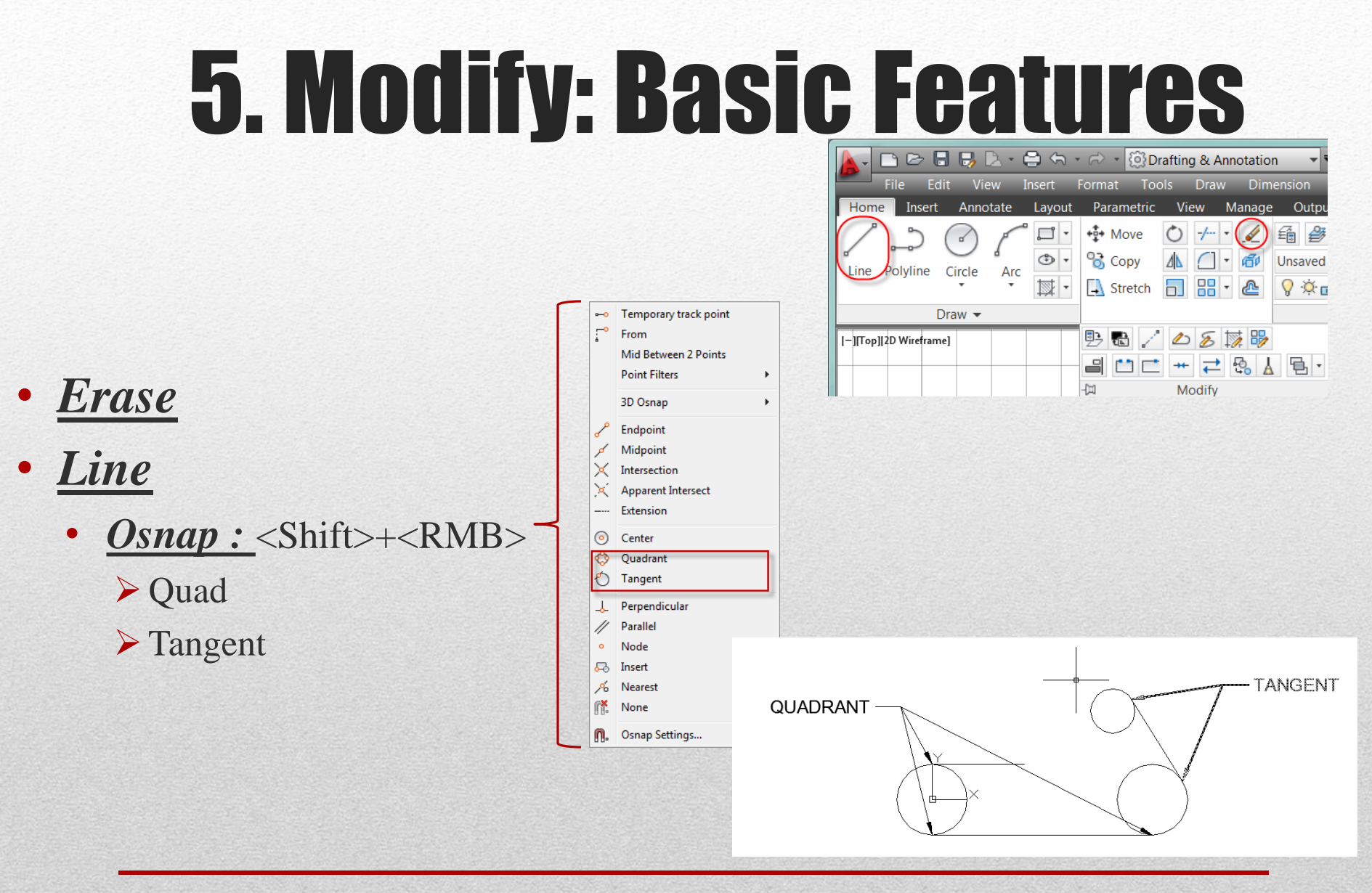

AutoCAD: Geometric Construction jcS

8/26/2013

### 6. Modify: Fillet

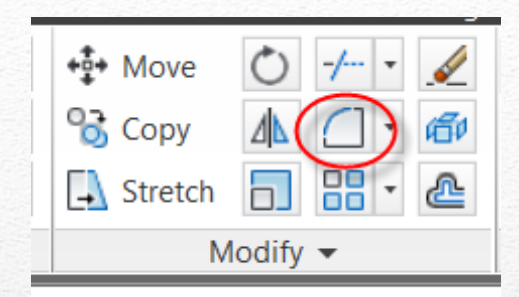

#### • *Fillet*

- Radius: .75
  - <rmb> displays options on the screen
- Select Objects
  - the fillet appears between the objects selected

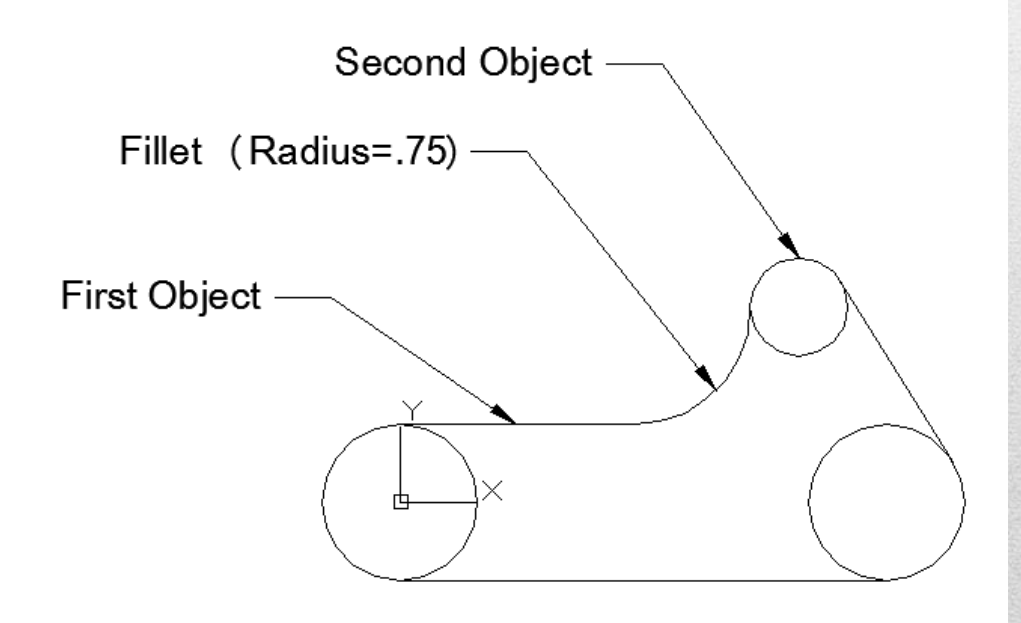

### 7. Modify: Trim

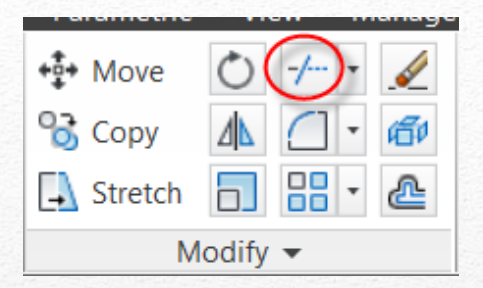

#### • Command: Trim

- Select Cutting Edges
- <rmb> or Enter
  - Indicates that you are done selecting cutting edges
- Select objects to be trimmed
  - The object gets trimmed back to the edges

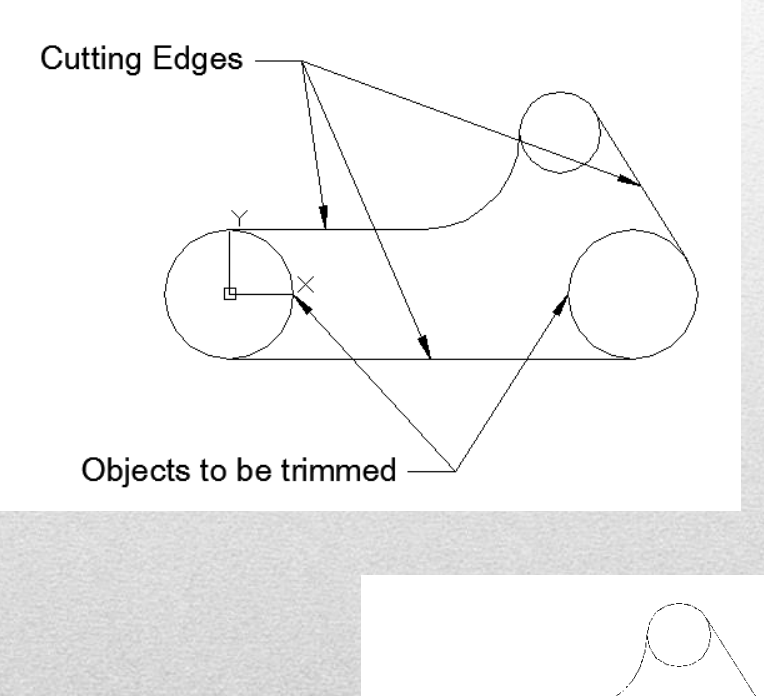

## 8. Check Drawing / Model

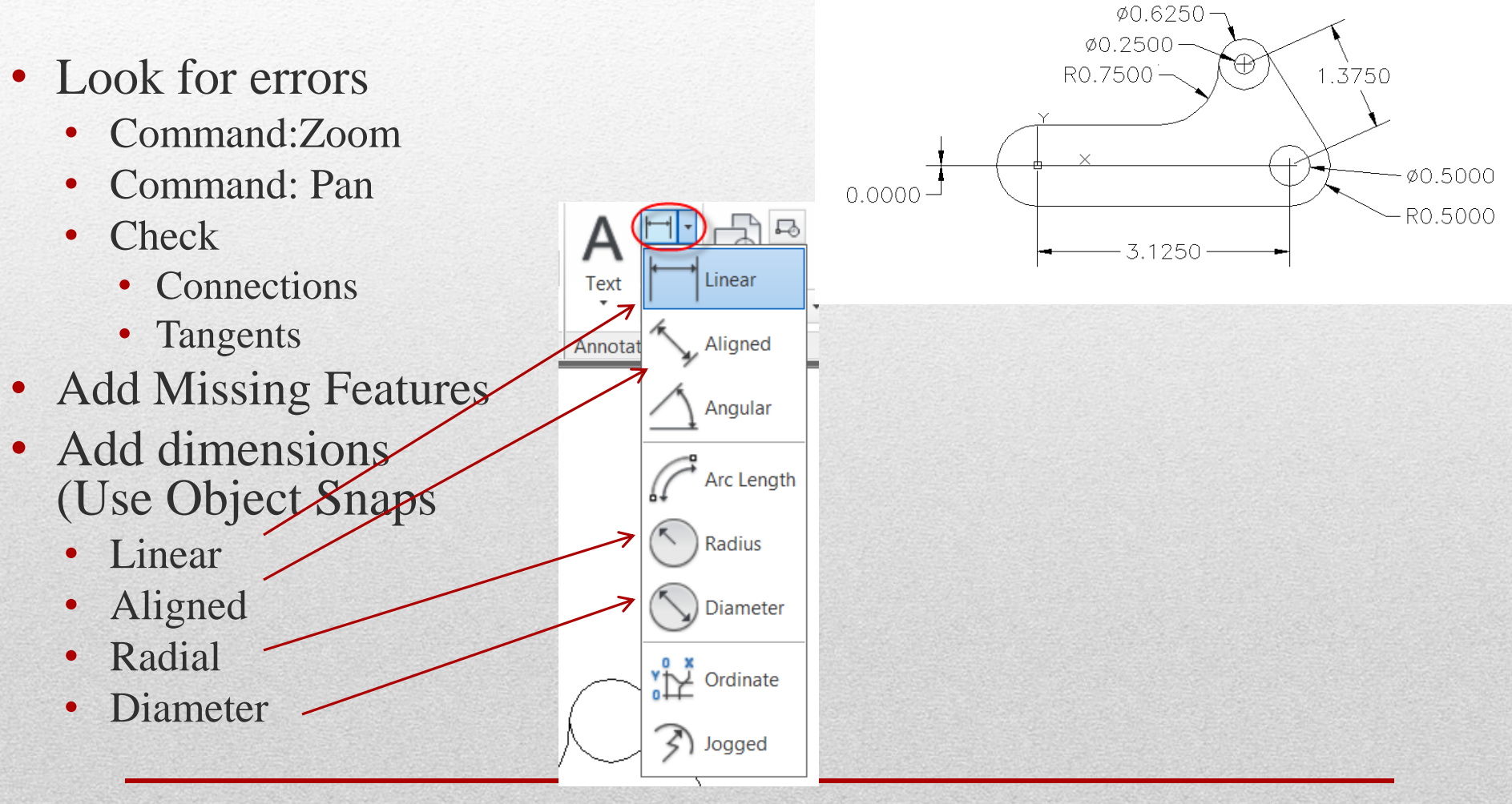

AutoCAD: Geometric Construction jcS

# 9. Finish Drawing / Model

| Home   | Insert   | Anno   | tate     | Layout | Parametric | View     | Manage | Output      | Plug-ins       | Online       | Sketch | Book | Designer   |
|--------|----------|--------|----------|--------|------------|----------|--------|-------------|----------------|--------------|--------|------|------------|
|        | <u>ے</u> | ľ      |          |        | ⊷ Move     | 0 -/     | •      | Ê 🔗         | 🤹 🛃 <i>S</i> , | <i>9</i> , 4 | -      | A    | <b>⊘</b> • |
| Line   | Polyline | Circle | Arc      |        | Stretch    |          | •      | Vinsaved La | 0              |              | ÷ (    | Text |            |
| Draw 👻 |          |        | Modify 👻 |        |            | Layers 🔻 |        |             | A              | Annotation - |        |      |            |

#### <u>Command: Mtext</u>

- First Corner
- Opposite Corner
- Font / Height / etc.
- Command: Rectangle

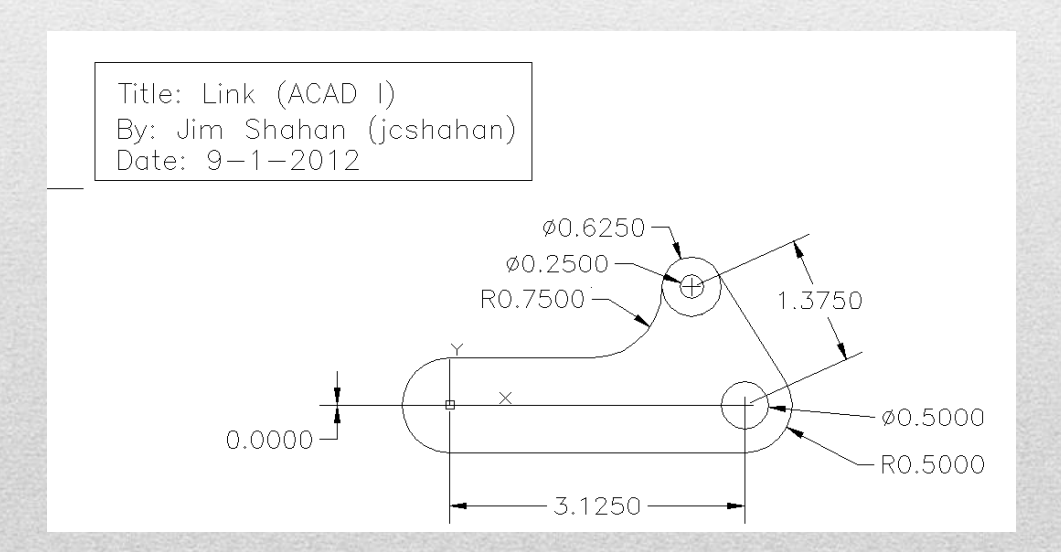

### **RECOMMENDED PRACTICE**

- Draw (Object Snaps)
- Modify